## 関信支部学会 抄録作成設定手順

- タブの中にある「レイアウト」
- ②「余白」―「ユーザー設定の余白」

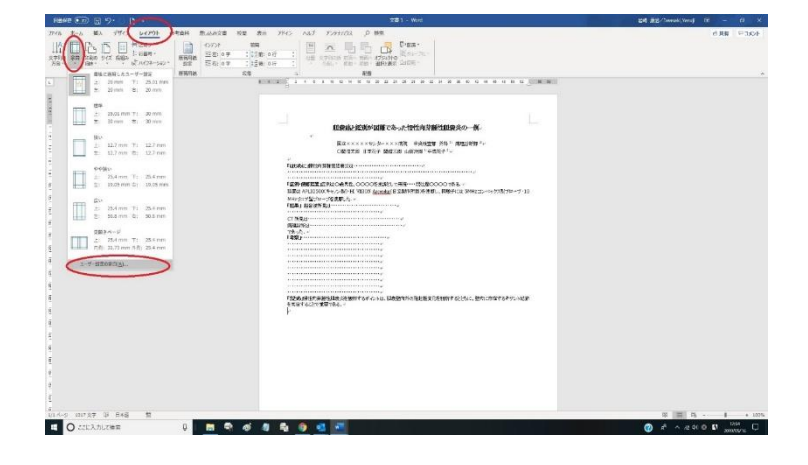

③余白タブで余白を設定

上:20mm、下:25mm、左:20mm、右:20mm、とじしろ:0mm、とじしろの位置:左

④「OK」

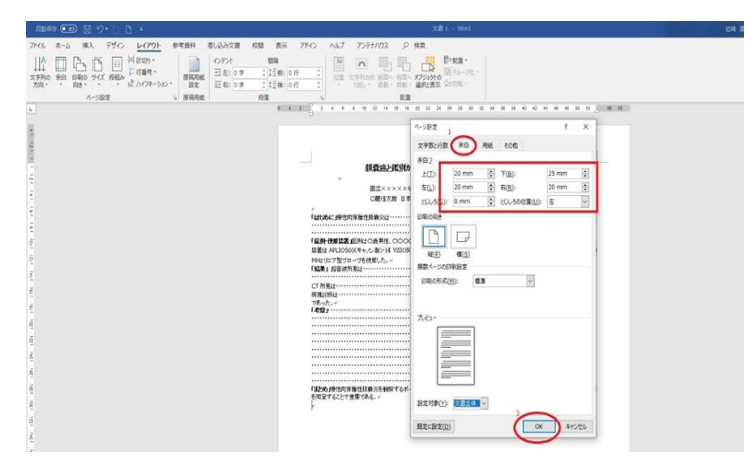

- ⑤ 文字数と行数タブ 右下段「フォントの設定」
- ⑥ 日本語用のフォントを【MSP明朝】、英数字用フォントを【Century】、 スタイルー【標準】、サイズー【9】 — 「OK」

|                                                                                                    |                                                                                                    | 111147 🗊 🗄 🤊 🗄 👌 🔹 | RB1 - Wet                                                                                                    |
|----------------------------------------------------------------------------------------------------|----------------------------------------------------------------------------------------------------|--------------------|----------------------------------------------------------------------------------------------------|
|                                                                                                    |                                                                                                    |                    | 18.  17.  17.  17.  17.  17.  17.  17.  17.  17.  17.  17.  17.  17.  17.  17.  17.  17.  17.  17.  17.  17.  17.  17.  17.  17.  17.  17.  17.  17.  17.  17.  17.  17.  17.  17.  17.  17.  17.  17.  17.  17.  17.  17.  17.  17.  17.  17.  17.  17.  17.  17.  17.  17.  17.  17.  17.  17.  17.  17.  17.  17.  17.  17.  17.  17.  17.  17.  17.  17.  17.  17.  17.  17.  17.  17.  17.  17.  17.  17.  17.  17.  17.  17.  17.  17.  17.  17.  17.  17.  17.  17.  17.  17.  17.  17.  17.  17.  17.  17.  17.  17.  17.  17.  17.  17.  17.  17.  17.  17.  17.  17.  17.  17.  17.  17.  17.  17.  17.  17.  17.  17.  17.  17.  17.  17.  17.  17.  17.  17.  17.  17.  17.  17.  17.  17.  17.  17.  17.  17.  17.  17.  17.  17.  17.  17.  17.  17.  17.  17.  17.  17.  17.  17.  17.  17.  17.  17.  17.  17.  17.  17.  17.  17.  17.  17.  17.  17.  17.  17.  17.  17.  17.  17.  17.  17.  17.  17.  17.  17.  17.  17.  17.  17.  17.  17.  17.  17.  17.  17.  17.  17.  17.  17.  17.  17.  17.  17.  17.  17.  17.  17.  17.  17.  17.  17.  17.  17.  17.  17.  17.  17.  17.  17.  17.  17.  17.  17.  17.  17.  17.  17.  17.  17.  17.  17.  17. |
| H Gab2 25004     Description     20+/400     9-/400       Instruction     Instruction     Instruction     Instruction       Instruction     Instruction     Instruction     Instruction       Instruction     Instruction     Instruction     Instruction       Instruction     Instruction     Instruction     Instruction       Instruction     Instruction     Instruction     Instruction       Instruction     Instruction     Instruction     Instruction       Instruction     Instruction     Instruction     Instruction | H Stable XSSME     Description     2014 (cg)     9 (cfg)       Texts     Texts |                    | 201 7 X                                                                                                    |
|                                                                                                    | C*#80     7#80     0*68.403     0*68.433       Massa     0*68.433     0*68.433     0*68.433       Vec     0.8684.433     0*47.5743     0.8684.33       Vec     0.4683     0.8684.33     0.8684.33       Z     2.468     0.8684.33     0.8684.33       Z     2.464     0.8684.33     0.8684.33                                                                                                    |                    | Bit Static J KUNOF     Bit Static Static     244 (d)     9 < f (d)       Factorization     Control     Table Static     Table Static     Table Static       Factorization     Control     Table Static     Table Static     Table Static     Table Static       Factorization     Control     Table Static     Table Static                    |

⑦ 最後に文字数と行数タブ内にある 文字数と行数指定の「標準の文字数を使う」にチェック

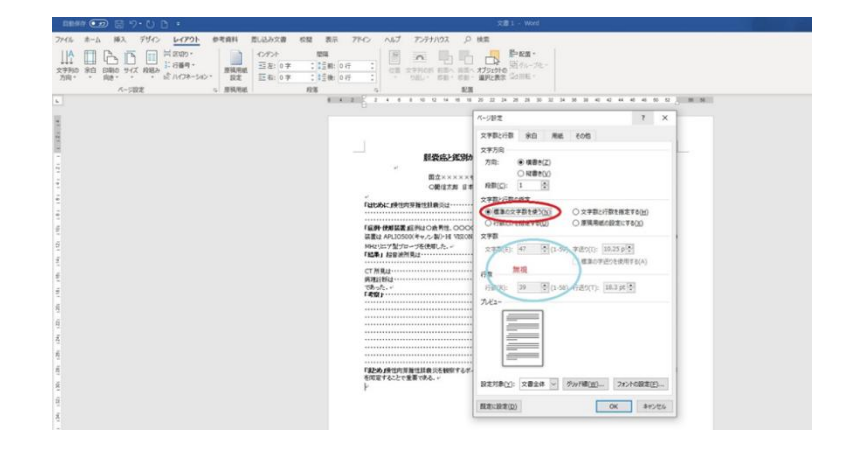

⑧ 以上で、Word 抄録作成設定は終了